### **ROMPIENDO LA BRECHA DIGITAL**

PROBOS

En pocos pasos
Explicaciones breves
Imágenes explicativas
Recomendaciones

# Download DESCARGA DE APLICACIONES

# CITA PREVIA APP

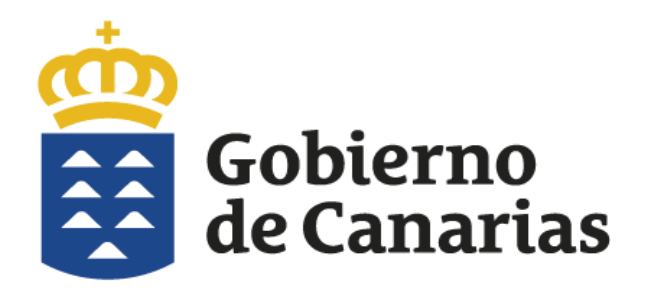

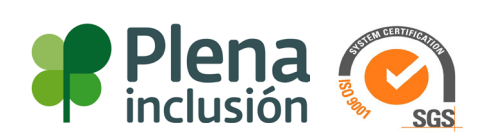

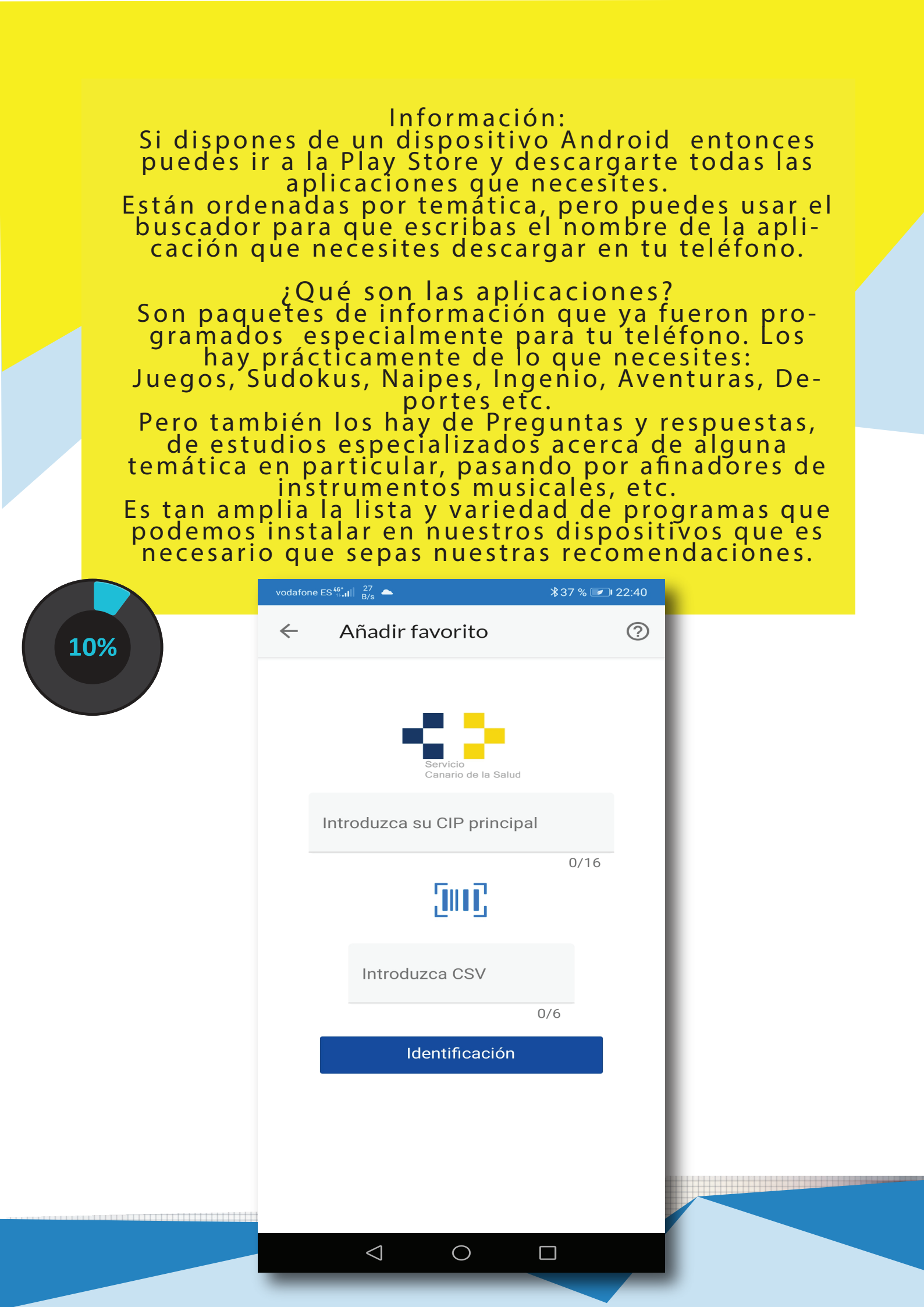

#### **RECOMENDACIONES:**

Todos los desarrolladores de este tipo de programas deben cumplir con ciertos requisitos de calidad y confidencialidad para que les autorizamos descargar sus aplicaciones en nuestros dispositivos. Para esto los creadores de estas aplicaciones deben declarar los permisos que usará la aplicación.

Generalmente las aplicaciones de fotografía, solicitarán el uso de la cámara de fotos. O por ejemplo una aplicación para grabar notas de voz, solicitará autorización para usar tu micrófono. O si es una aplicación de mapas, solicitará el uso de lo que se llama GPS o Sistema de Posicionamiento Global.

Así que dependiendo de lo que necesites instalar debes autorizar cuando así lo requiera el dispositivo.

#### **Todo Gratis**

La gran mayoría de las aplicaciones son de uso gratuito, pero no todas son gratuitas. No te permitirán descargarlas a no ser que hayas pagado por ellas a través de tu tarjeta de crédito.

Pero a todas ellas te recomendiendo que verifiques que realmente es la aplicación que deseas descargar ya que puede que no sea la que crees que es.

Una buena forma de validar que una aplicacion es de fiar, es por su cantidad de estrellas, es una puntuacion que todos los usuarios pueden puntuar a cada aplicación y generalmente las más valoradas son mejor puntuadas. Hasta 5 como máximo.

Asi que si ves una aplicacion que está puntuada con 3 o menos yo que tu me lo pensaría en descargar.

#### Cuidado con el Robo de datos:

Debo advertirte de que todos tenemos la tentación de descargarnos todo lo que vemos que nos parezca interesante, pero ten en cuenta que hay desarrolladores mal intencionados y que lo unico que desean es acceder a tu lista de contactos, observar tu camara sin tu autorización o incluso escuchar a través del micrófono de tu móvil.

Google lleva un estricto seguimiento de estas aplicaciones maliciosas y penalizan o borran de la tienda de aplicaciones, para que los usuarios no las descarguen. Pero puede que alguna se escape de sus ojos y terminemos instalandola.

Lo mejor que puedo recomendarte es que descargues solamente las aplicaciones imprescindibles y reconocidas oficialmente:

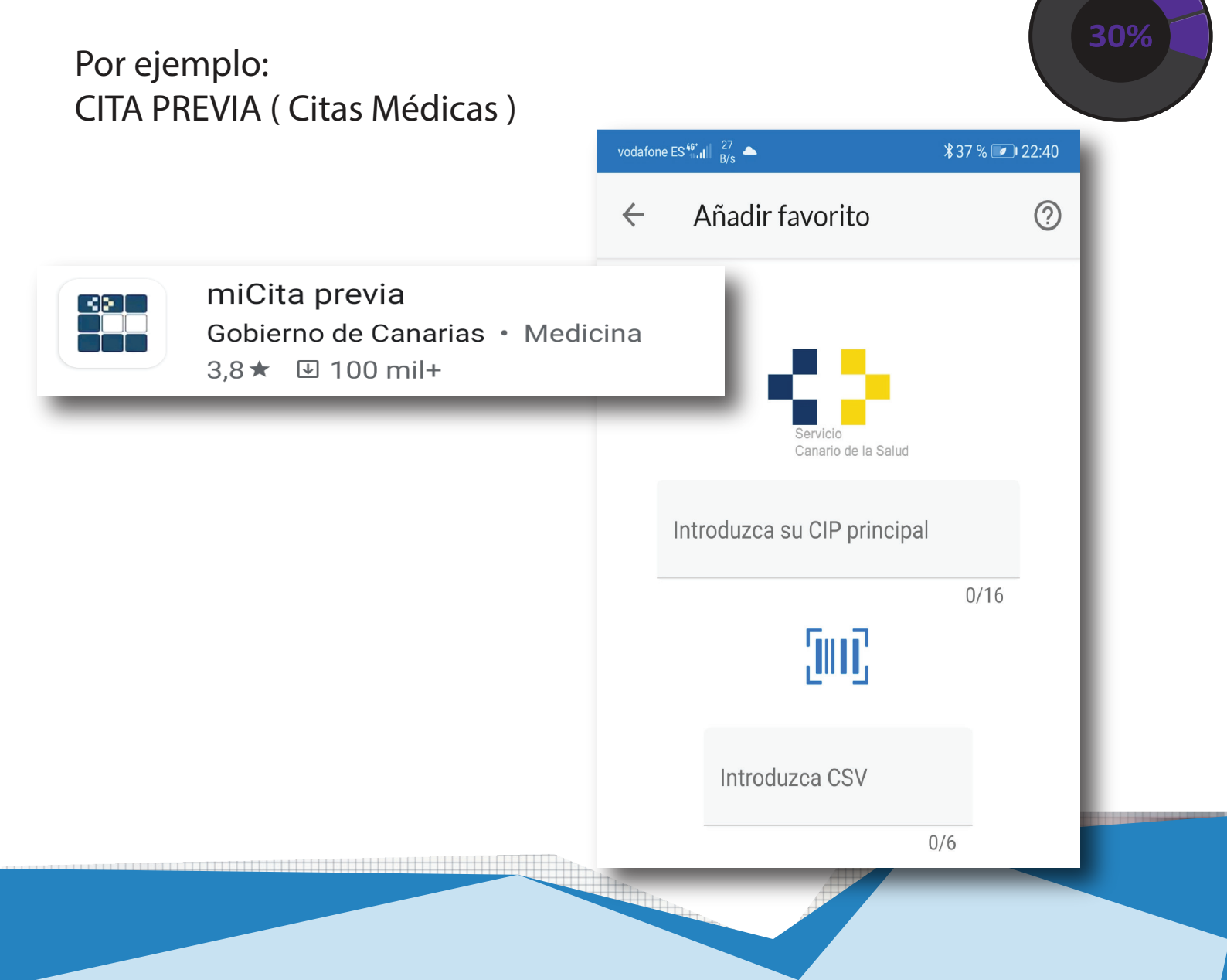

CITA PREVIA ( Citas Médicas ) Para iniciar la descarg vamos a PlayStore , y buscamos la aplicación Ilamada Mi cita previa.

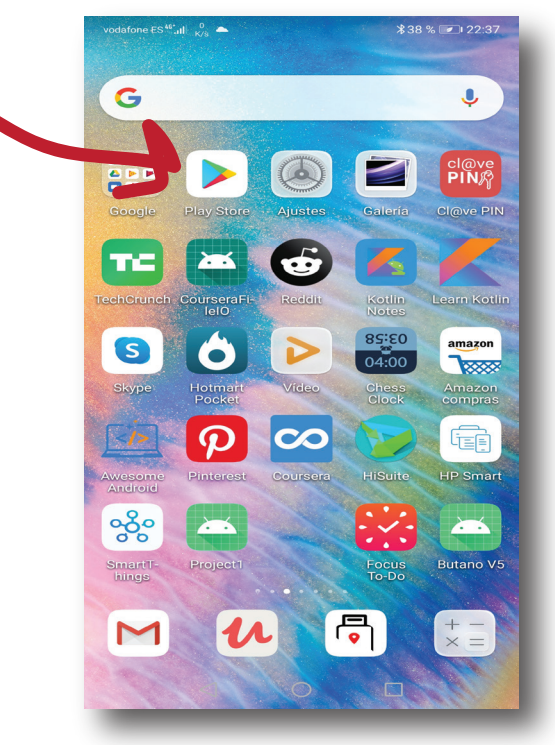

## Es la primera que vemos en la imagen

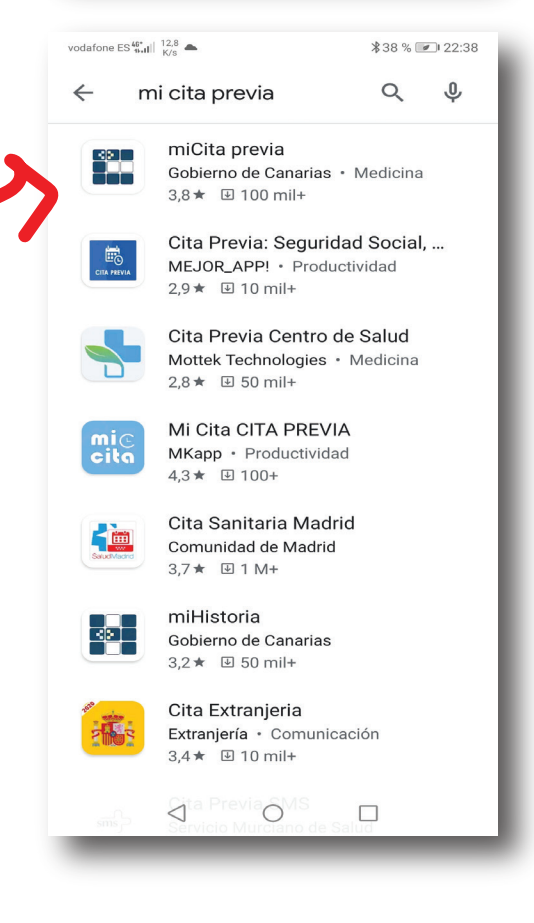

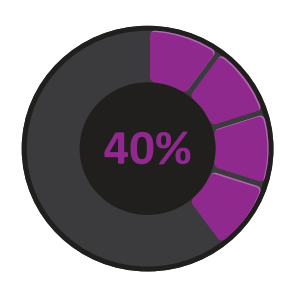

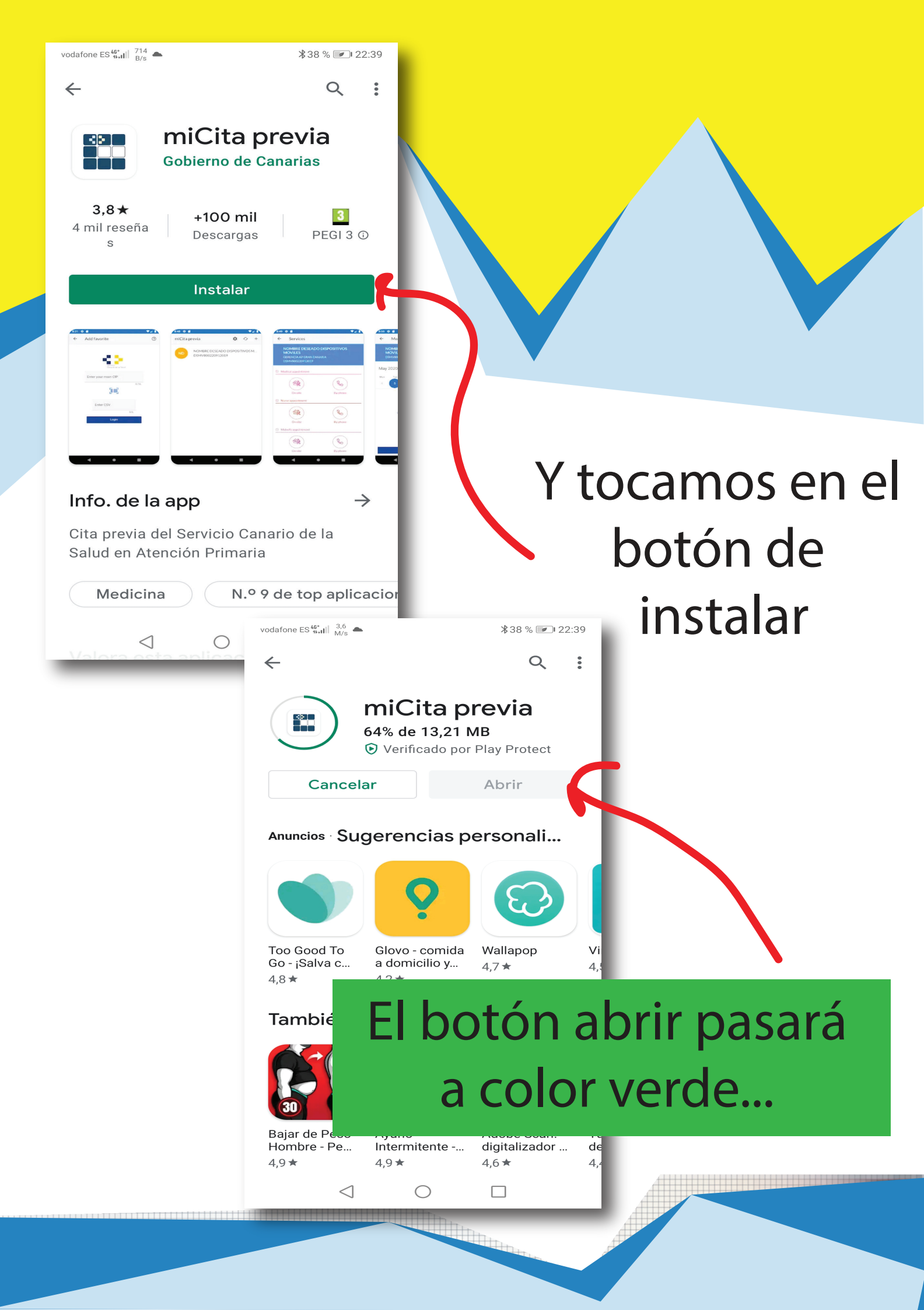

vodafone ES <sup>46+</sup> 11.11 806 B/s \*38 % 💌 22:39

#### miCita previa

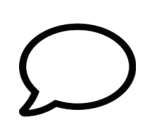

#### Bienvenido

No tiene usted favoritos guardados Lo primero es seleccionar y añadir personas a su agenda Es importante que conozca que, por defecto, el primer usuario que añada será el propietario de sus favoritos por lo que el primero en añadir a la agenda debería ser el suyo Recuerde que sus favoritos se

guardan en el Servicio Canario de la Salud y deben tener un propietario que será el primero en añadirse

Añádalo usando el icono con el símbolo de más de la barra superior

 $\bigcirc$ 

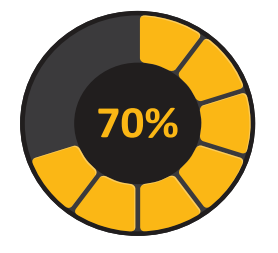

Luego de la bienvenida, debemos pulsar el botón + para que reconozca nuestra cartilla personal..

 $\triangleleft$ 

Ahora busca tu cartilla, y vamos a permitirle a la aplicación que nos reconozca como usuarios y nos pueda validar.

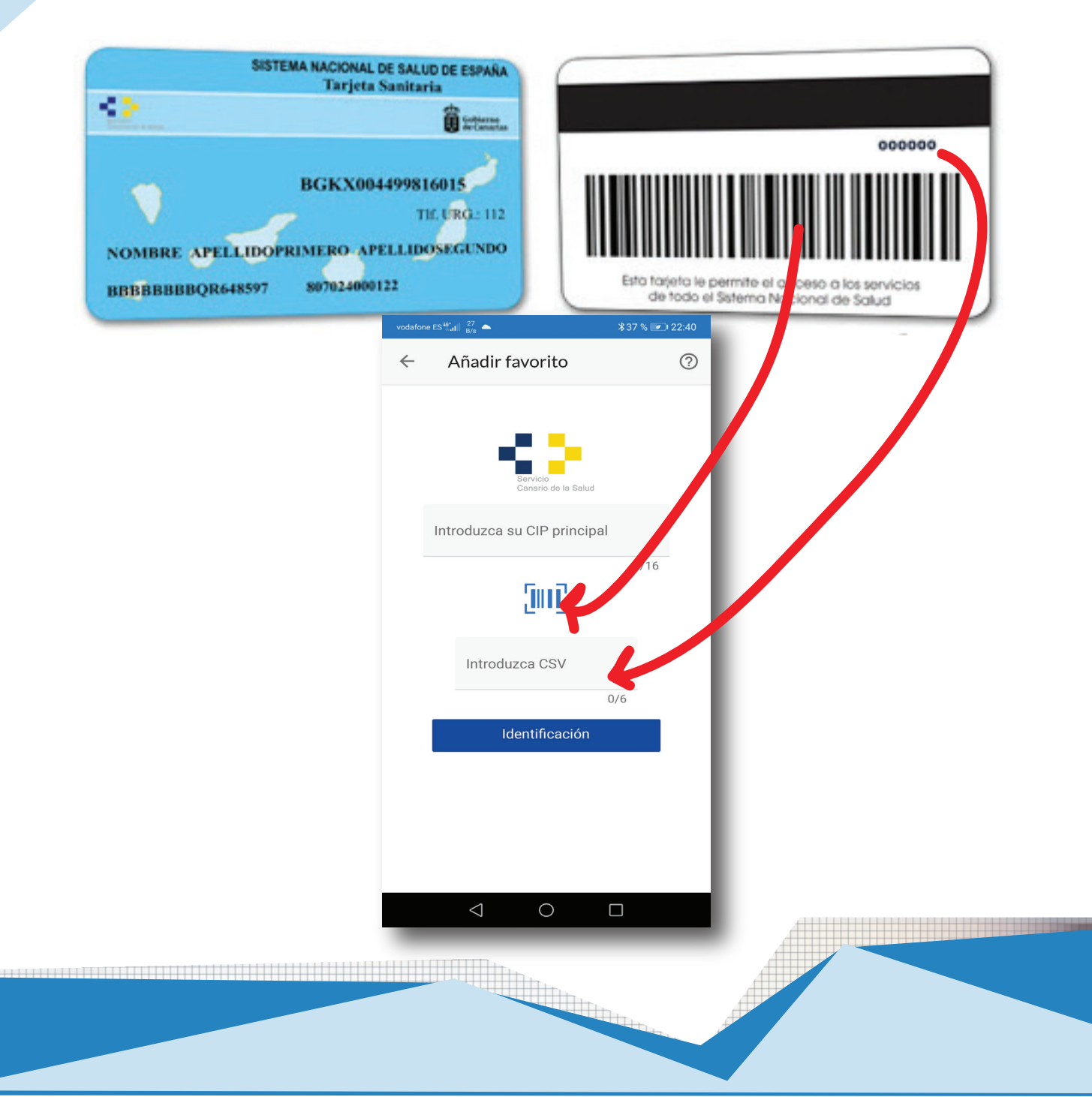

1- Si pulsamos en el recuadro, nos permitirá leer el código de barras y colocará automaticamente nuestro numero de id.

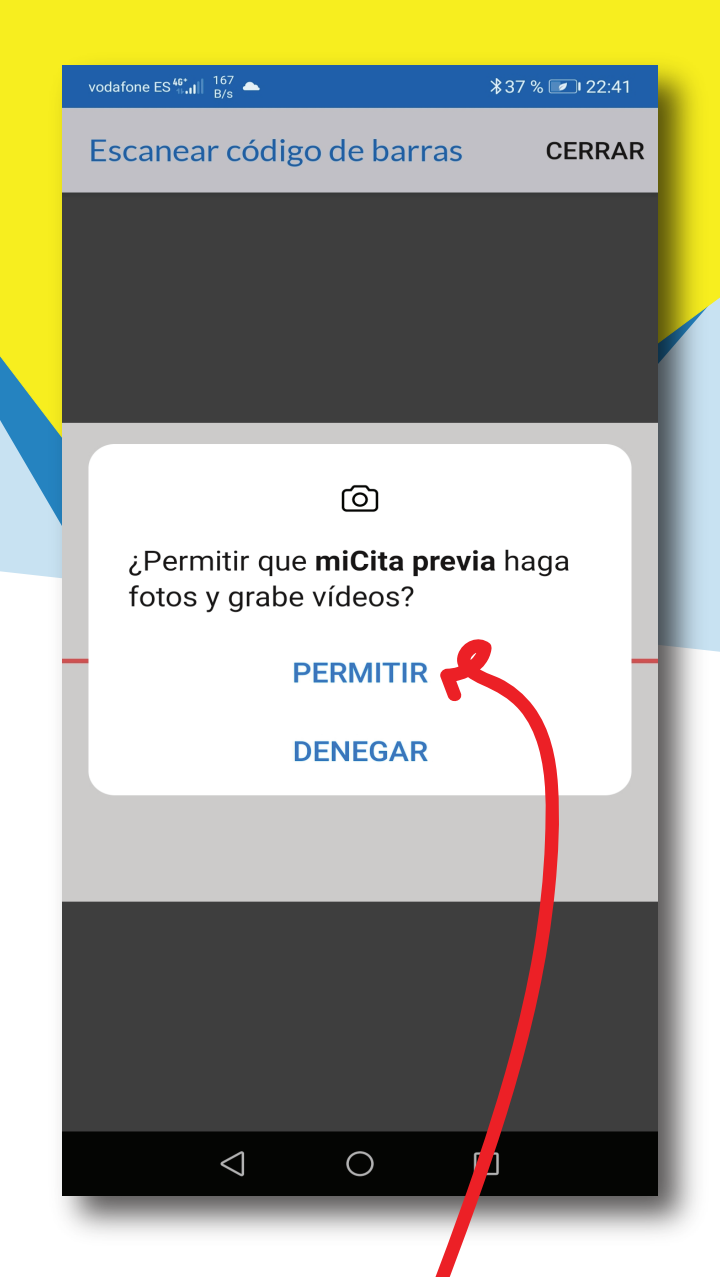

80%

Ahora permite el uso de la cámara de fotos y debes apuntarla hasta que pueda situarse sobre las barras

negras.

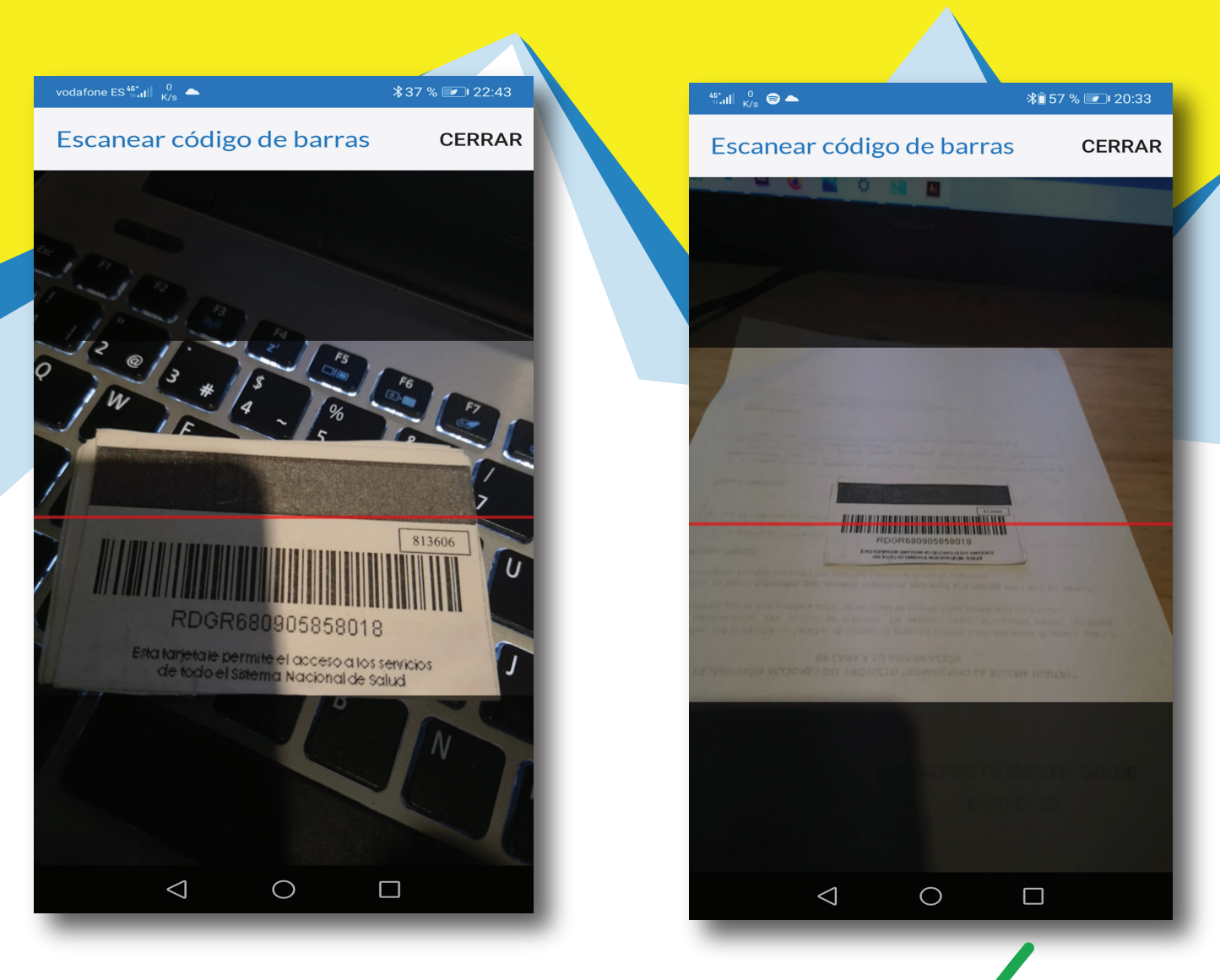

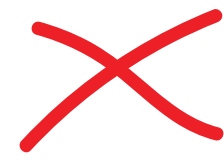

# Permite que se vea claramente el codigo de barras.

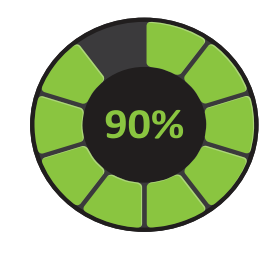

Solo resta que escribas el pequeño número csv de 6 dígitos y habremos completado el proceso de validación.

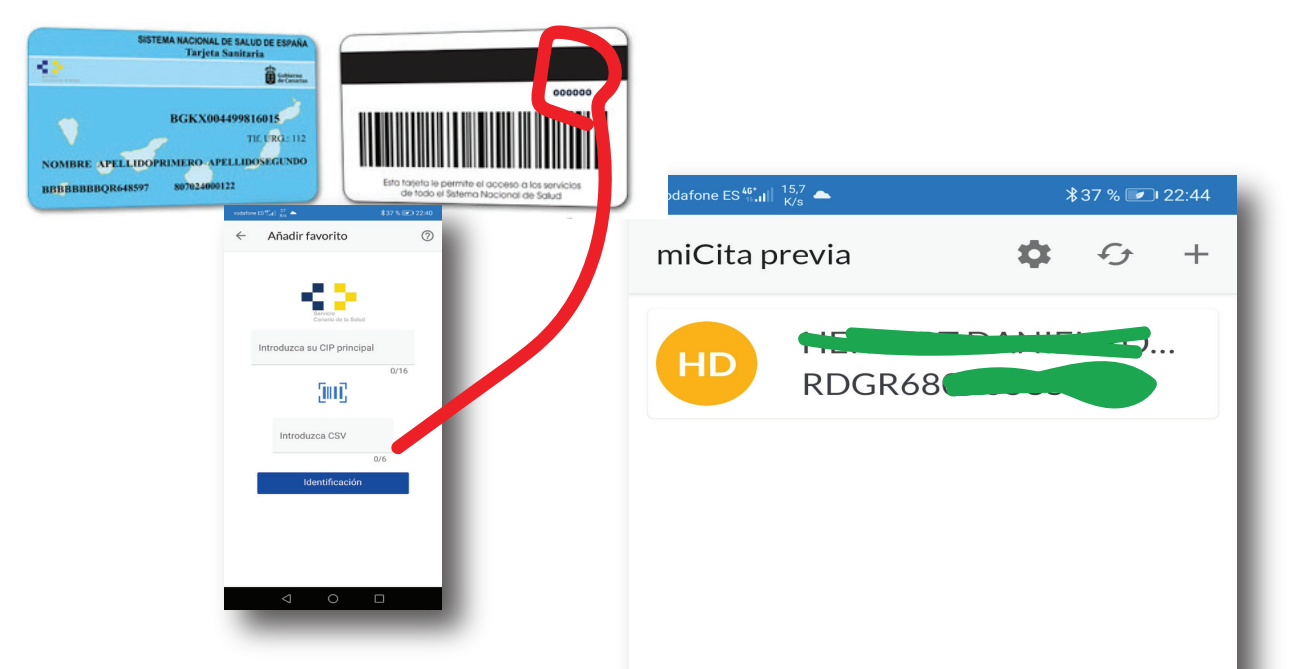

Pulsando sobre tu nombre podrás acceder a todos los servicios...

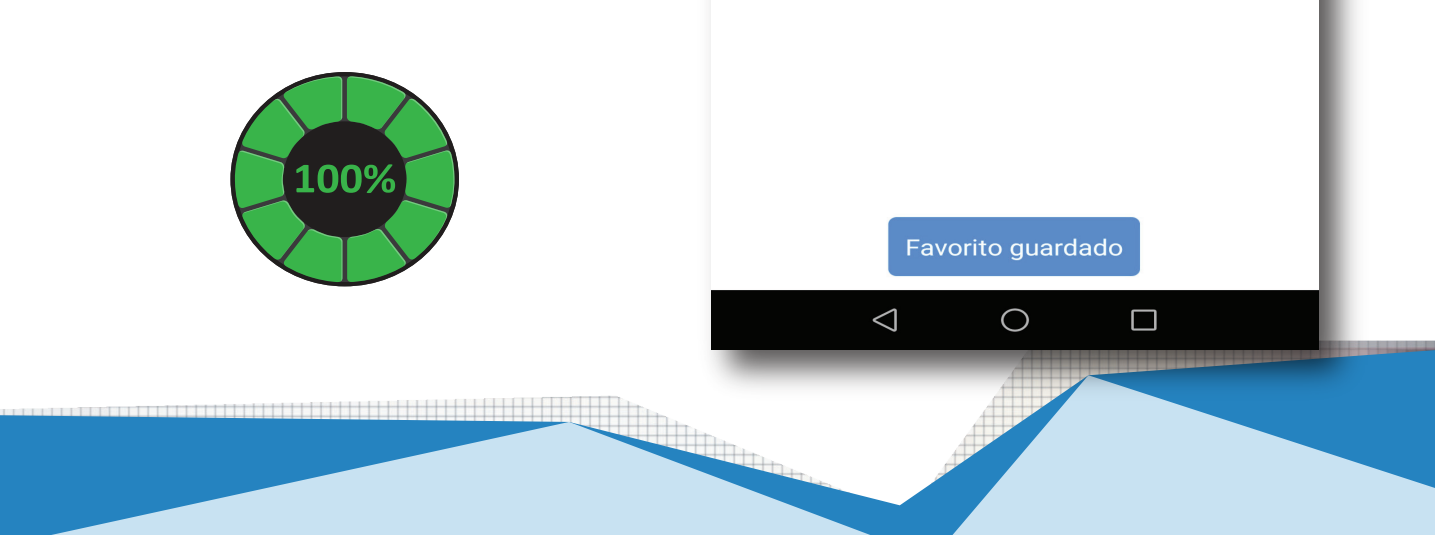

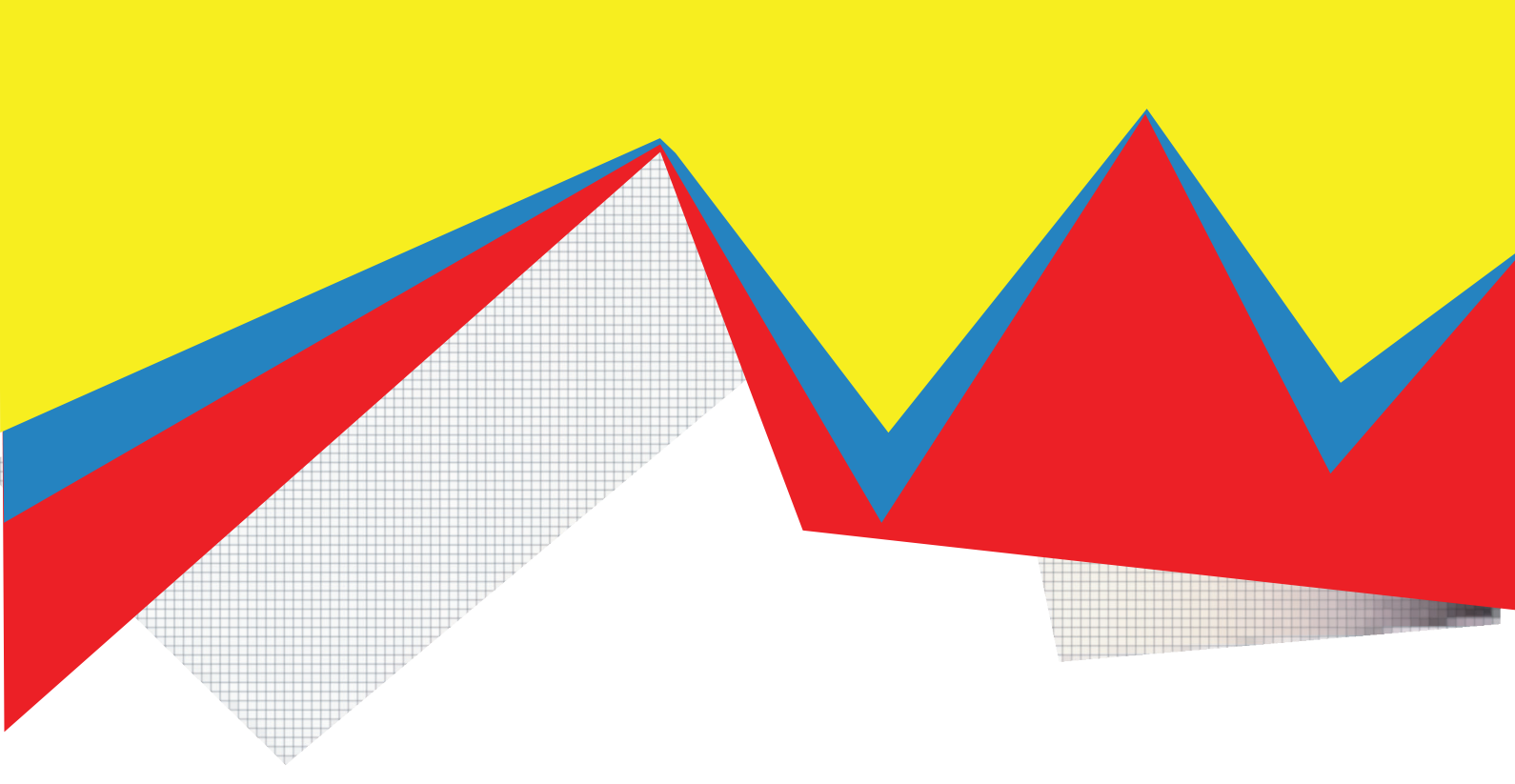

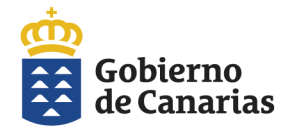

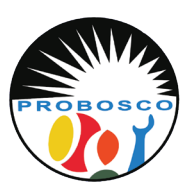

Calle Tomás Zerolo, 12. 38300 La Orotava Santa Cruz de Tenerife Tel: 922 320 708 E-mail: trabajosocial@probosco.es www.probosco.es

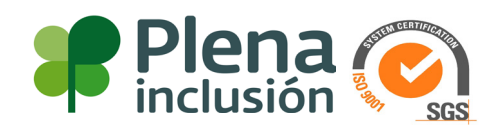